## Streamsoft<sup>.</sup>

#### Wysyłka e-Sprawozdania do KAS

Ministerstwo Finansów wprowadziło zmiany w systemie komunikacji do KAS.

Systemy Streamsoft Pro i Streamsoft Prestiż od wersji 9.0.352.57 zostały dostosowane do prawidłowej wysyłki i podpisywania e-sprawozdań wysyłanych do Krajowej Administracji Skarbowej.

W związku ze zmianami komunikacji, weryfikację w KAS przejdą poprawnie tylko e-Sprawozdania podpisane poprzez e-PUAP lub aplikację zewnętrzną.

Poniżej opis nowej metody podpisania i oraz wysyłki pliku:

1. Wygenerowany plik JPK-SF należy podpisać za pomocą opcji *Podpisz sprawozdanie*. Po jej użyciu wywołane zostanie okno *Podpis zewnętrzną aplikacją* 

| Podpis zewnętrzną aplikacją                                                                                                    | ×   |  |  |  |
|----------------------------------------------------------------------------------------------------|-----|--|--|--|
| Plik sprawozdania finansowego do podpisania                                                                                                    |     |  |  |  |
| C:\Users\AN\AppData\Local\Temp\CODED\JPK_SF_20230329115846.xml                                                                                      |     |  |  |  |
| wymaga podpisania kwalifikowanym podpisem cyfrowym. Możesz to zrobić poprzez aplikację<br>zewnętrzną lub poprzez Podpis Zaufany na platformie ePUAP |     |  |  |  |
| Uwaga! Należy podpisać plik JPK_SF_20230329115846.xml                                                                                               |     |  |  |  |
| <u>O</u> twórz lokację pliku do podpisania                                                                                                    |     |  |  |  |
| Wczytaj podpisany plik         Podpisany plik                                                                                                    |     |  |  |  |
| √ Zapisz × <u>A</u> nu                                                                                                    | luj |  |  |  |

2. Za pomocą przycisku *Otwórz lokację pliku do podpisania* wywołane zostanie okno z lokalizacją pliku. Plik xml znajdujący się katalogu "CODED" należy podpisać za pomocą:

**Streamsoft** Spółka z o. o. S.K. al. Wojska Polskiego 11 65-077 Zielona Góra tel: +48 68 45 66 902 fax: +48 68 45 66 933

#### **Streamsoft**

- Podpisu Zaufanego na platformie ePUAP po zalogowaniu się na platformę należy wskazać do podpisu plik xml wygenerowany z programu
- Kluczem elektronicznym (podpisem kwalifikowanym)

Istnieją trzy sposoby wprowadzenia podpisu kwalifikowanego do struktury pliku xml:

- Wewnętrzny otoczony (XAdES)
- Wewnętrzny otaczający (PAdES)
- Zewnętrzny

Ustawienie metody podpisywania plików determinuje umieszczenie podpisu w strukturze xml i w konsekwencji jego prawidłową walidację przy wysyłce do bramki Ministerstwa Finansów. Konfiguracja ta odbywa się na poziomie aplikacji podpisu elektronicznego, zalecane jest stosowanie metody podpisu "otoczonego".

Poniżej przykłady ustawień dla aplikacji Szafir jako XAdES:

| nfiguracja                                                                                               |                                                                                                    |
|----------------------------------------------------------------------------------------------------|----------------------------------------------------------------------------------------------------|
| azwa <konfiguracja domyślna=""></konfiguracja>                                                           |                                                                                                    |
| składanie podpisu                                                                                        | OOOOweryfikacjaznakowanie czasemszyfrowanieKomponent<br>technicznyustawienia siecioweeArchiwum                                                                                                    |
| Certyfikat dla podpisu Dowolny certyfikat                                                                | V Wybierz<br>Szczegóły                                                                                                    |
| Parametry podpisu Polityka Zró<br>Format:<br>CAdES (PKCS#7)<br>XAdES<br>PAdES /dla plików PDF/<br>ASIC-S | Wariant:       Nie dołączaj dodatkowych informacji (XAdES-BES)       Dodaj kolejny podpis do pliku z podpisem         Wariant:       Nie dołączaj dodatkowych informacji (XAdES-BES)       Dodaj kolejny podpis do pliku z podpisem         Funkcja skrótu:       SHA-256       Zapisz podpisywane dane razem z podpisem         Rodzaj zobowiązania:       Formalne zatwierdzenie (proof of appro)       Nie koduj danych XML'owych do Base64         Podpis wbudowany (kontrasygnata)       Podpis otaczany       Dodaj rozszerzenie pliku <nazwa_pliku>XAdES</nazwa_pliku> |
| Pomoc                                                                                                    | Przywróć ustawienia fabryczne Zapisz Anuluj                                                                                                    |

**Streamsoft** Spółka z o. o. S.K. al. Wojska Polskiego 11 65-077 Zielona Góra tel: +48 68 45 66 902 fax: +48 68 45 66 933

## Streamsoft<sup>.</sup>

- 3. Plik należy wczytać do systemu za pomocą opcji *Wczytaj podpisany plik* w wymienionym wcześniej oknie.
- 4. W oknie należy uzupełnić dane osób, które podpisały plik oraz datę podpisania:

| sta osób które p                | odpisały plik                         |                       |            |             | )   |
|---------------------------------|---------------------------------------|-----------------------|------------|-------------|-----|
| <sup>o</sup> odaj nazwisko i ir | mię osób oraz daty złożenia podpisów. |                       |            |             |     |
| lik : C:∖Users\AN               | I\AppData\Local\Temp\CODED\JPK_S      | 6F_20210505130315.xml |            |             |     |
| Nazwisko i imię                 | Nowak Piotr                           | Data podpisu          | 2021-05-05 | <b>12:4</b> | 5 — |
| Nazwisko i imię                 |                                       | Data podpisu          | 2021-05-05 | iiii 13:2   | 7 – |
| +                               |                                       |                       |            |             |     |
|                                 |                                       |                       |            |             |     |
|                                 |                                       |                       |            |             |     |
|                                 |                                       |                       |            |             |     |

5. Przed wysyłką JPK-SF zalecana jest weryfikacja poprawności struktury pliku. Sprawdzenia można dokonać również za pomocą opcji "Wczytaj sprawozdanie" na stronie Ministerstwa Finansów:

https://e-sprawozdania.mf.gov.pl/ap/#/step2-edit-upload

Wczytanie prawidłowo podpisanego pliku skutkuje informacją o zgodności ze strukturą XSD oraz informacjami o zawartych w pliku podpisach:

| $\odot~$ Plik sprawozdania wczyta         | ny poprawnie                                     |            |
|-------------------------------------------|--------------------------------------------------|------------|
| Plik sprawozdania finansowego jest zgodny | / ze strukturą XSD Jednostka inna w złotych w we | rsji 1-2 . |
| Wczytaj sprawoz                           | danie                                            |            |
| Wskaż sprawozdanie finansowe na dysku: *  |                                                  |            |
| JPK_SF_20220330085039.xml × Usuń          |                                                  |            |
| Podpisy sprawozdania:                     |                                                  |            |
| 1. SURNAME= , CN=                         | , SERIALNUMBER=PNOPL-                            | × Usuń     |
|                                           |                                                  |            |
|                                           |                                                  |            |
|                                           |                                                  |            |
|                                           |                                                  |            |

**Streamsoft** Spółka z o. o. S.K. al. Wojska Polskiego 11 65-077 Zielona Góra tel: +48 68 45 66 902 fax: +48 68 45 66 933

### **Streamsoft**

W przypadku braku możliwości weryfikacji pliku na stronie Ministerstwa Finansów należy otworzyć wygenerowany plik xml i sprawdzić czy struktura pliku zawiera sekcję "signatured" lub "signed". Sekcja ta powinna znajdować się u dołu dokumentu:

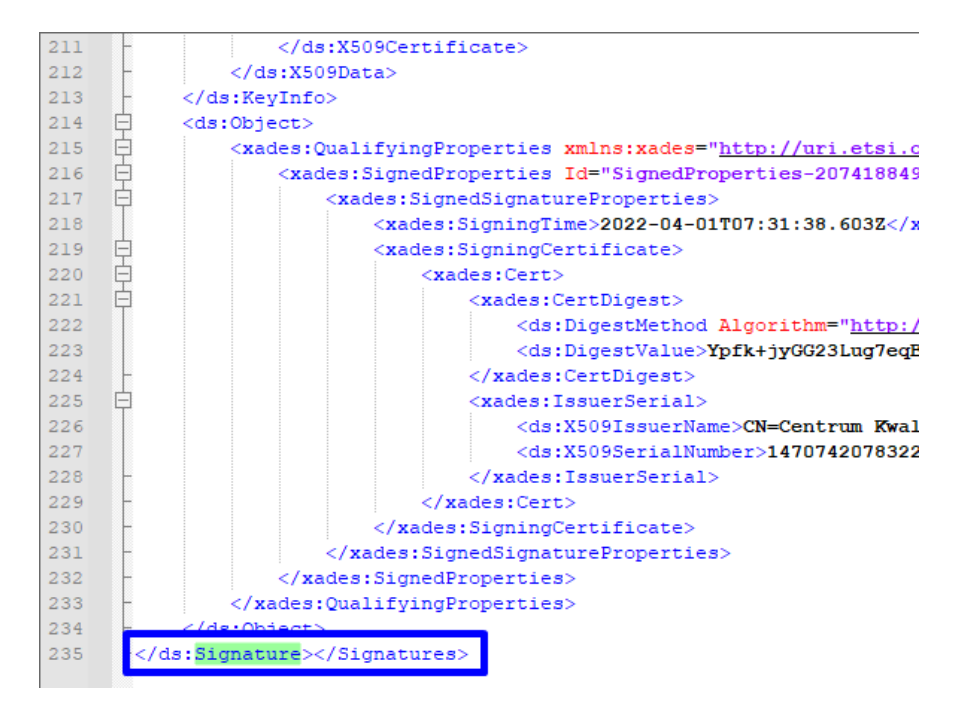

6. Przy wysyłce podpisanego pliku pojawi się okno *Wysyłka sprawozdania finansowego do KAS*, gdzie widoczne będą informacje dot. danych jednostki, okresu sprawozdawczego oraz listy podpisów zawartych w pliku. Pole *E-mail* jest uzupełniane na podstawie danych z Konfiguratora JPK, ale jego edycja w oknie wysyłki jest możliwa. Uzupełnienia wymaga *Data zatwierdzenia sprawozdania* 

tel: +48 68 45 66 902 fax: +48 68 45 66 933

# Streamsoft<sup>.</sup>

| Wysyłka s | sprawozdania finansoweg                    | go do KAS                         |                                       | >              |  |
|-----------|--------------------------------------------|-----------------------------------|---------------------------------------|----------------|--|
| e-Spra    | wozdania Finansow                          | re                                |                                       |                |  |
|           | Jednostka                                  | FIRMA HANDLOWO-USŁUGOWA           |                                       |                |  |
|           | NIP                                        | 3920179513                        |                                       |                |  |
|           | Sprawozdanie za okres od                   | 2020-01-01 do 2020-12-31          |                                       |                |  |
|           | Sporządzono dnia                           | 2021-05-05T10:00:10Z              |                                       |                |  |
|           | Nazwa pliku                                | JPK_SF_20210505130315.xml         |                                       |                |  |
|           | E-mail                                     | ksiegowosc@test.pl                |                                       |                |  |
| Data z    | Data zatwierdzenia sprawozdania 2021-05-05 |                                   |                                       |                |  |
| Lista p   | odpisów, osoby od                          | powiedzialne za prowadzenie ksiąc | )                                     |                |  |
| Lp.       | Nazwa                                      |                                   | Jest podpis                           | Odmowa podpisu |  |
| 1         | Piotr Nowak                                |                                   | Tak                                   | Nie            |  |
|           |                                            |                                   |                                       |                |  |
|           |                                            |                                   | $\checkmark$ Wyślij $\times$ <u>/</u> | Anuluj 💿 Pomoc |  |

7. Wysyłka pliku e-Sprawozdania wymaga złożenia podpisu osoby wysyłającej. Przycisk *Wyślij* wywołuje okno *Podpis zewnętrzną aplikacją*, gdzie za pomocą opcji *Otwórz lokację pliku initRequest.xml* wyświetlony zostanie katalog zawierający plik o tej nazwie, docelowo wysyłany do KAS. Plik ten należy podpisać (podpisem kwalifikowanym bądź profilem zaufanym)

| Nazwa               |    | Data mody                  | fikacji       | Тур              | Rozmiar |
|---------------------|----|----------------------------|---------------|------------------|---------|
| 🔮 copy.xml          |    | 2021-06-10                 | 14:40         | Dokument XML     | 158 KB  |
| 📄 eSPR_metrics.xml  |    | 2021-06-10                 | 14:40         | Dokument XML     | 3 KB    |
| eSPR_package.zip    |    | 2021-06-10                 | 14:40         | Folder skompreso | 35 KB   |
| eSPR_package.zip.ae | es | 2021-06-10                 | 14:40         | Plik AES         | 35 KB   |
| 👚 initRequest.xml   |    | Otuvíaz                    |               | Dokument XML     | 3 KB    |
| JPK_SF_20210610140  |    | Ctworz                     |               | Dokument XML     | 158 KB  |
| 🔮 orginal.xml       | _  | Edytuj                     |               | Dokument XML     | 146 KB  |
|                     | S  | Udostępnij przez Skype'a   |               |                  |         |
|                     | ß  | Udostępnij                 |               |                  |         |
|                     |    | Otwórz za pomocą           | >             |                  |         |
|                     |    | Udziel dostępu do          | $\rightarrow$ |                  |         |
|                     |    | Szafir                     | >             | Złóż podpis      |         |
|                     | 3  | Skanuj za pomocą Panda Dom | e             | 🛐 Szy¥ruj plik   |         |
|                     |    | Przywróć poprzednie wersje |               |                  |         |

**Streamsoft** Spółka z o. o. S.K. al. Wojska Polskiego 11 65-077 Zielona Góra tel: +48 68 45 66 902 fax: +48 68 45 66 933

# **Streamsoft**

8. Następnie podpisany plik initRequest w formacie XAdES należy zaczytać przy pomocy opcji Wczytaj podpisany plik.

| Nazwa                 | Data modyfikacji | Тур          | Rozmiar |
|-----------------------|------------------|--------------|---------|
| 🔮 initRequest.xml     | 2021-06-10 14:40 | Dokument XML | 3 KB    |
| initRequest.xml.XAdES | 2021-06-10 14:43 | Plik XADES   | 8 KB    |

9. Ostateczna wysyłka do bramki KAS odbywa się za pomocą przycisku Wyślij.

| Podpis zewnętrzną aplikacją                                                                                                    | ×    |
|----------------------------------------------------------------------------------------------------|------|
| Plik "initRequest.xml" do podpisania                                                                                                    |      |
| C:\Users\AN\AppData\Local\Temp\CODED\initRequest.xml                                                                                                    |      |
| służy do inicjalizacji wysyłki e-sprawozdania, wymaga podpisania kwalifikowanym podpisem<br>cyfrowym. Możesz to zrobić poprzez aplikację zewnętrzną lub poprzez Podpis Zaufany na<br>platformie ePUAP |      |
| Uwaga! Należy podpisać plik initRequest.xml                                                                                                    |      |
|                                                                                                    |      |
| Otwórz lokację pliku initRequest.xml                                                                                                    |      |
|                                                                                                    |      |
| Wczytaj podpisany plik                                                                                                    |      |
| > Podpisany plik                                                                                                    |      |
|                                                                                                    |      |
| √ Wyślij × <u>A</u> nu                                                                                                    | ıluj |

Wersja 3.2 z dnia 21-02-2025

 Streamsoft
 al. Wojska Polskiego 11
 tel: +48 68 45 66 902

 Spółka z o. o. S.K.
 65-077 Zielona Góra
 fax: +48 68 45 66 033